## Installationsanleitung für die PROSUMIO App

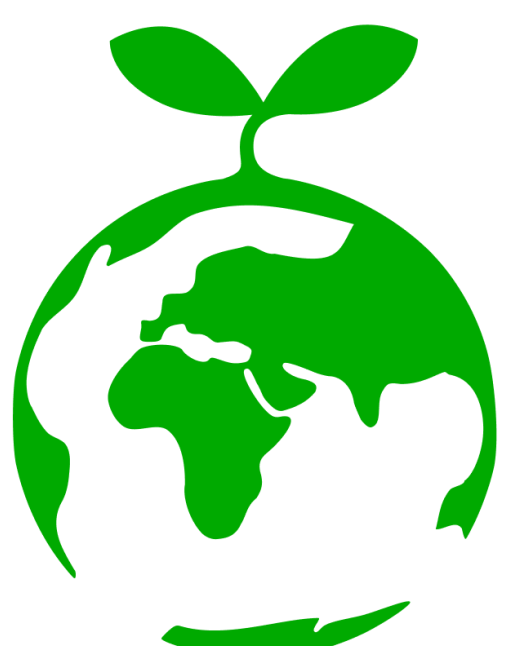

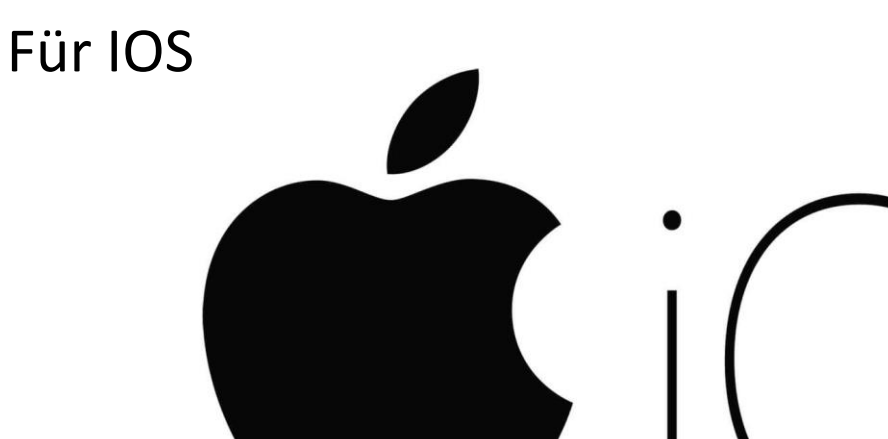

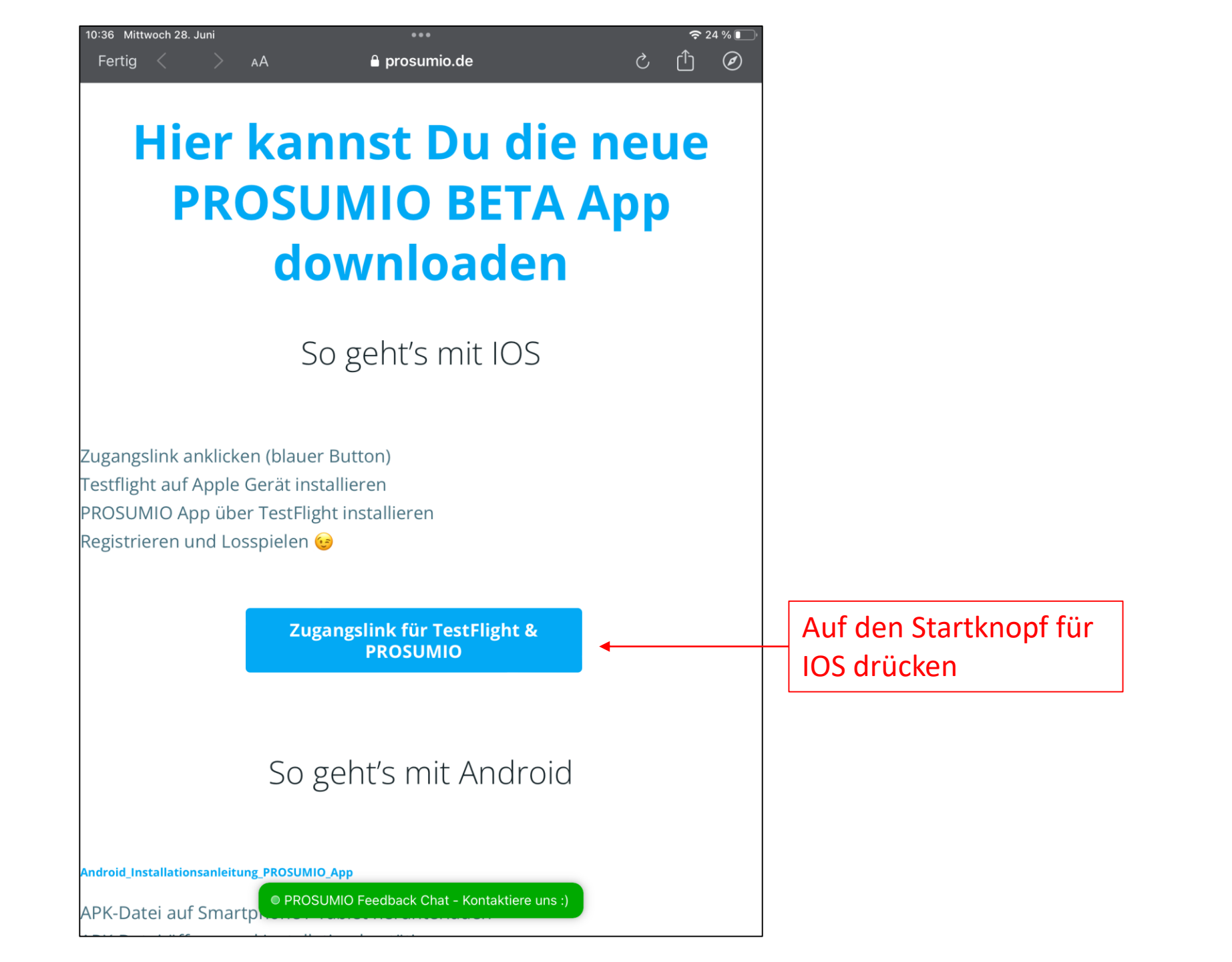

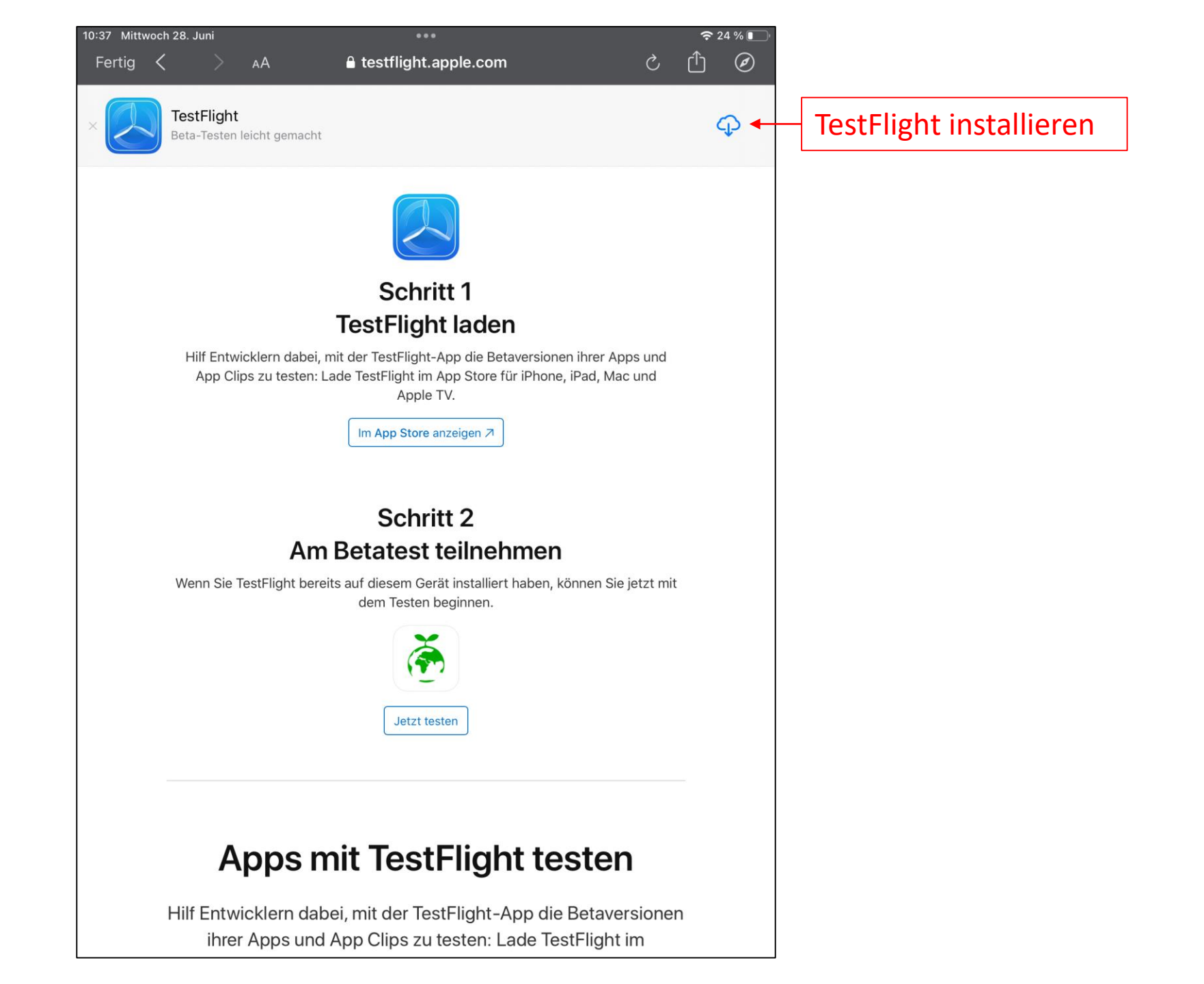

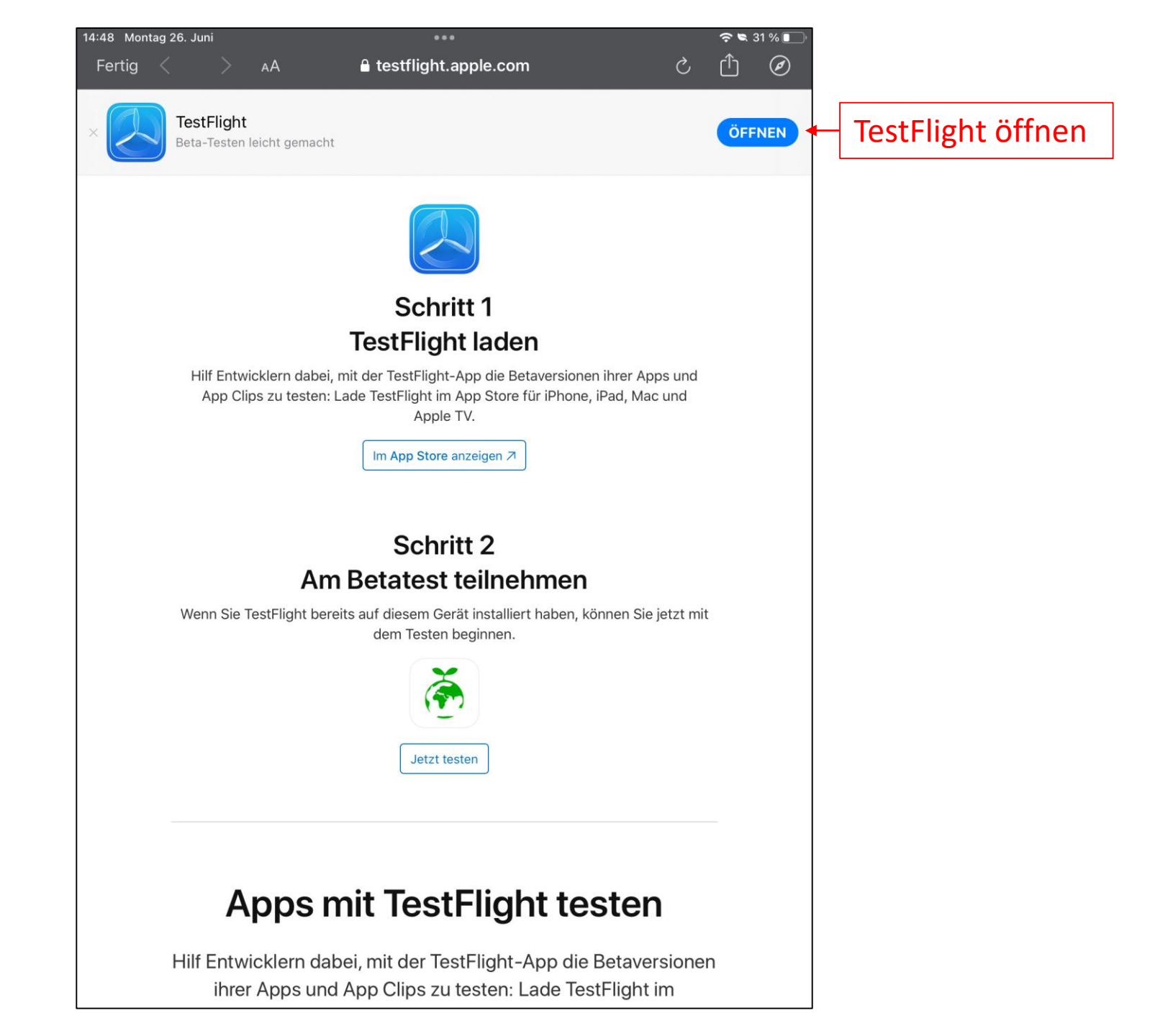

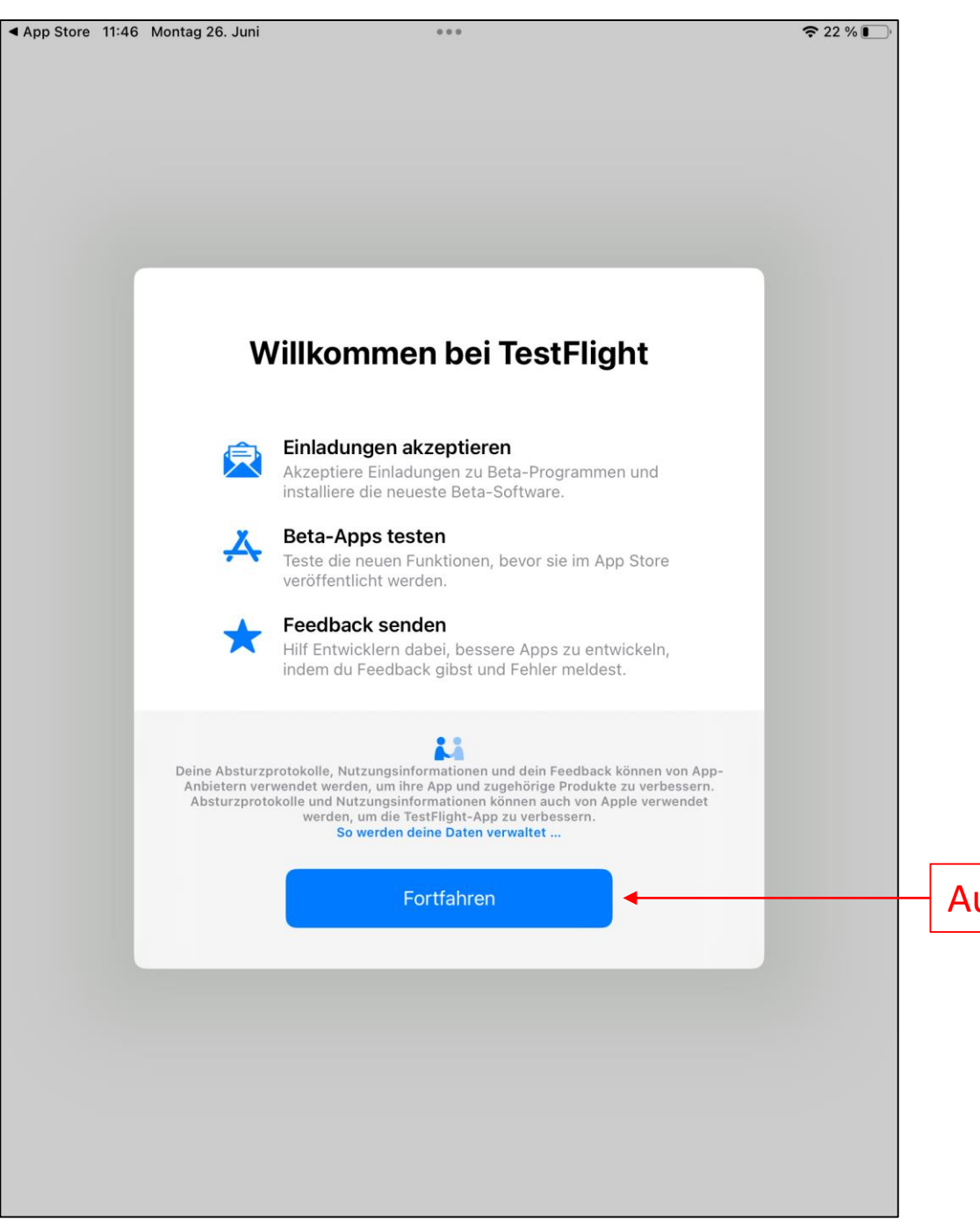

## Auf Fortfahren drücken

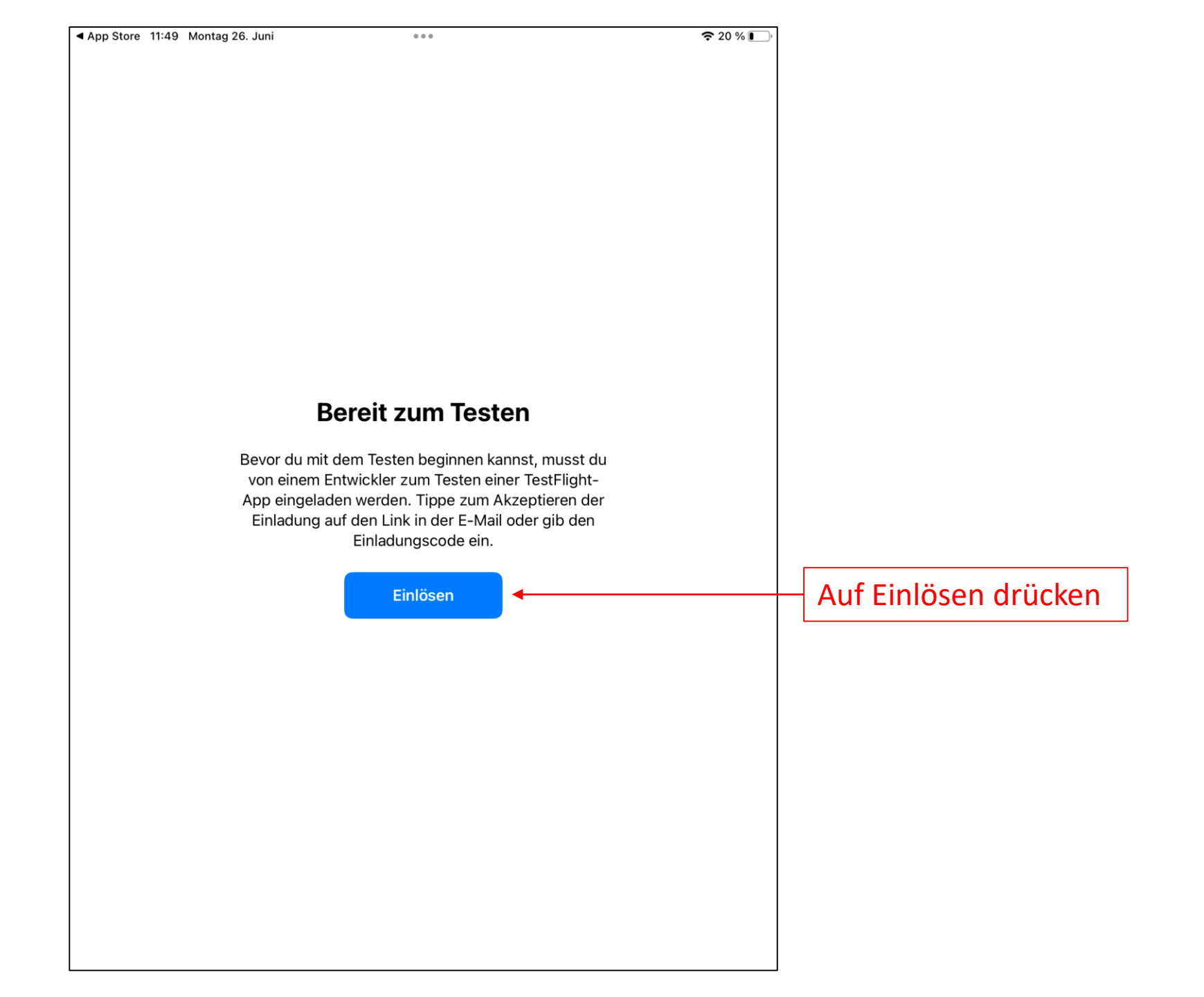

| cord 14:48 Montag 26. Juni                                                                                                    |                                                                                                    | <b>२ व</b> 31                                                                                                    | % |                 |
|----------------------------------------------------------------------------------------------------|----------------------------------------------------------------------------------------------------|----------------------------------------------------------------------------------------------------|---|-----------------|
|                                                                                                    |                                                                                                    | Fertig                                                                                                    |   |                 |
| PRC<br>Versic<br>Gilt no                                                                                                    | DSUMIO<br>In 1.0.1 (6)<br>Dech 77 Tage                                                                                                    |                                                                                                    |   | Auf akzeptierer |
| Nutzunasbedinauna                                                                                                    | en                                                                                                    |                                                                                                    |   | urucken         |
| Wenn du PROSUMIO verv<br>Nutzungsinformationen u<br>und werden möglicherwe<br>Raj Pandey kontaktieren o<br>die Nutzungsbedingunge<br>von Apple. Beta-Versione | vendest, werden deine Absturzproto<br>nd dein Feedback an Apple und Sanj<br>ise mit deiner E-Mail-Adresse verknü<br>dich möglicherweise bezüglich diese<br>n von TestFlight, die Datenschutzrich<br>n von Apps können abstürzen und zu | kolle,<br>jeet Raj Pandey gesendet<br>ipft. Apple oder Sanjeet<br>r Informationen. Lies dazu<br>ntlinie und die Verfahren<br>u Datenverlust führen. |   |                 |
| Was kann getestet w<br>api link updated.                                                                                                    | verden?                                                                                                    |                                                                                                    |   |                 |
| App-Informationen                                                                                                    |                                                                                                    |                                                                                                    |   |                 |
| App-Details                                                                                                    |                                                                                                    | >                                                                                                    |   |                 |
| Entwickler                                                                                                    |                                                                                                    |                                                                                                    |   |                 |
| Lizenzvertrag für Entwick                                                                                                    | ler                                                                                                    | Ē                                                                                                    |   |                 |
| Datenschutzvereinbarung                                                                                                    | für Entwickler                                                                                                    | *                                                                                                    |   |                 |
|                                                                                                    |                                                                                                    |                                                                                                    |   |                 |
|                                                                                                    |                                                                                                    |                                                                                                    |   |                 |
|                                                                                                    |                                                                                                    |                                                                                                    |   |                 |

| Montag 26. Juni                  | 0 0 0                             | 38 % 🔳 ) |                                 |
|----------------------------------|-----------------------------------|----------|---------------------------------|
| כ                                |                                   |          |                                 |
| PROSU<br>Version 1.<br>Gilt noch | <b>JMIO</b><br>0.1 (6)<br>78 Tage |          | Zum Installieren                |
| Ì 🔶 INSTA                        |                                   |          | erneut auf den<br>Knopf drücken |
| Vas kann getestet wer            | den?                              |          |                                 |
| pi link updated.                 |                                   |          |                                 |
| pp-Informationen                 |                                   |          |                                 |
| pp-Details                       |                                   | >        |                                 |
| Automatische Updates             |                                   |          |                                 |
| Nitteilungen                     |                                   | Aus >    |                                 |
| /orherige Builds                 |                                   | >        |                                 |
| Entwickler                       |                                   |          |                                 |
| izenzvertrag für Entwickler      |                                   | Ē        |                                 |
| Datenschutzvereinbarung fü       | ır Entwickler                     | ۷        |                                 |
| Beta-Programm-Website            |                                   | Ø        |                                 |
| Festen beenden                   |                                   |          |                                 |
|                                  |                                   |          |                                 |
|                                  |                                   |          |                                 |
|                                  |                                   |          |                                 |
|                                  |                                   |          |                                 |

| )<br>ffnen nochmals<br>en Knopf drücker |
|-----------------------------------------|
|                                         |
|                                         |
|                                         |
|                                         |
|                                         |
|                                         |
|                                         |
|                                         |
|                                         |
|                                         |
|                                         |
|                                         |
|                                         |

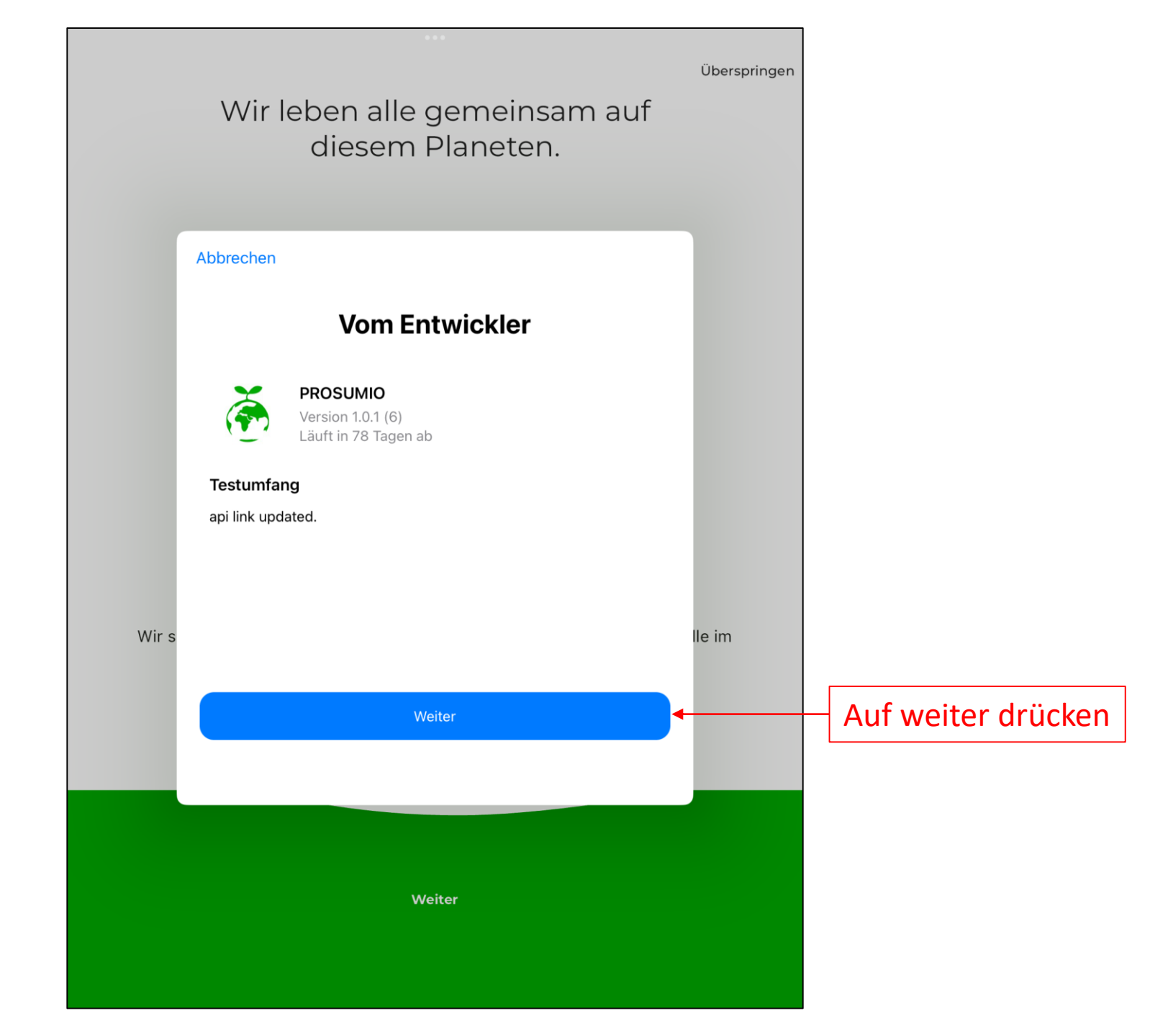

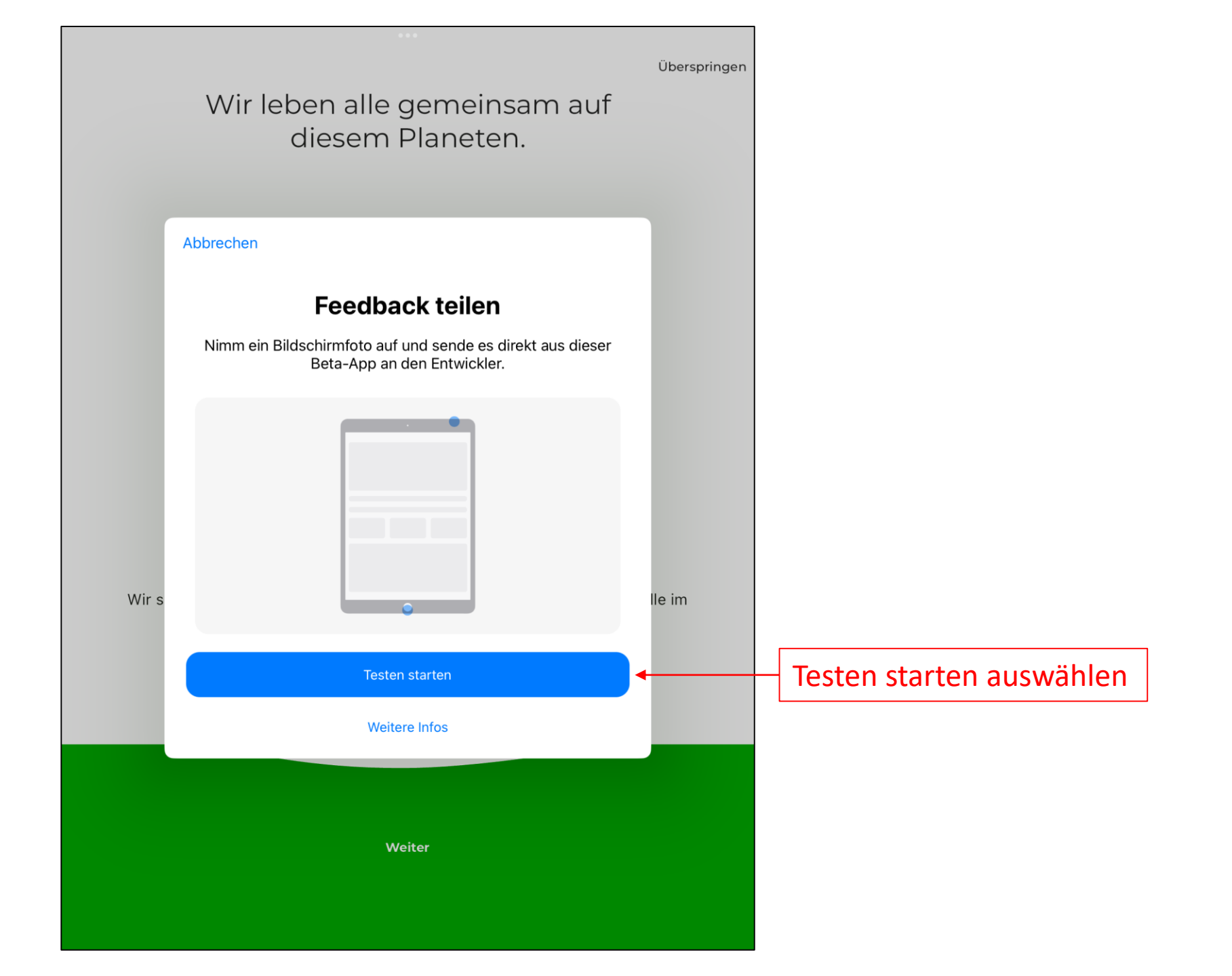